## Yeniden Oynatma esnasında Video içindeki bir Hareketsiz Görüntünün Yakalanması

Kaydedilen videolar içinde sevdiğiniz sahnelerin hareketsiz görüntülerini yakalayabilirsiniz.

1 Yeniden oynatma modunu seçin.

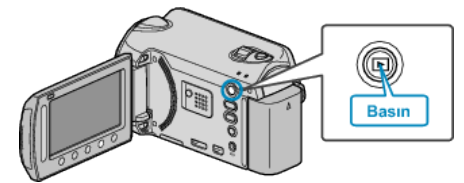

2 Video modunu seçin.

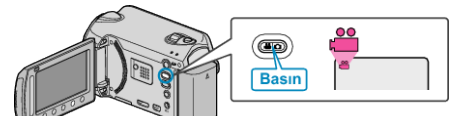

3 İstediğiniz videoyu seçip 🛞 üzerine dokunun.

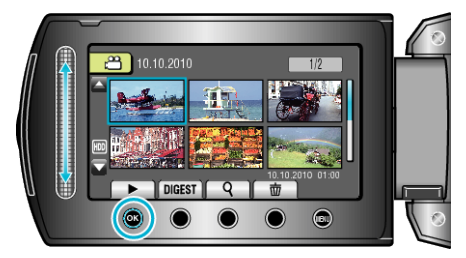

**4** Yeniden oynatma esnasında istenilen sahnede duraklat üzerine dokunun.

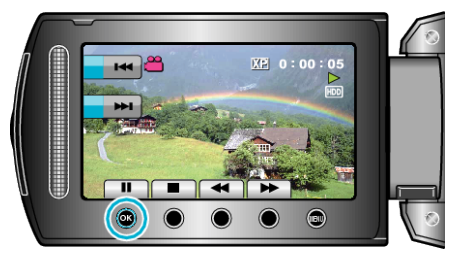

- Videoyu duraklattıktan sonra, ileriye doğru yavaş devinim Ve geriye doğru yavaş devinim Işlem düğmelerini kullanarak yakalanacak noktanın hassas ayarını yapabilirsiniz.
- 5 Bir hareketsiz görüntüyü yakalayın.

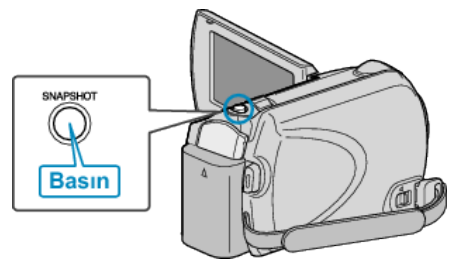

## NOT : -

- Resim kalitesi "GÖRÜNTÜ KALİTESİ, ayarına göre değişir.
- Yakalanan hareketsiz görüntüler, "RESİM İÇİN KYT.ORT, içinde belirlenen ortamda saklanır.